## Welcome to Northport-East Northport's Parent Portal

In an attempt to further enhance the communication between the school and home, we are pleased to announce the opening of our Parent Portal. This new feature will allow you to securely access current information regarding your child's attendance, report cards, progress reports and schedules. It is our hope that this information will allow you to become even more informed about your child's education.

Please follow the directions below in order to register for this service.

Log in: https://parentportal.eschooldata.com

To establish a parental/guardian portal account, click on the home page where it says **"First time Here? Click here to create a new account."** 

| <b>SD</b> .                                                                                                    | Parent Portal                                                                                                    |                  |
|----------------------------------------------------------------------------------------------------|----------------------------------------------------------------------------------------------------|------------------|
| hoolData                                                                                                    |                                                                                                    | No Facts Left    |
| eSD® Parent Portal Home                                                                                                    |                                                                                                    |                  |
| Welcome to the eSchoolData Parent Portall Yo<br>school district.                                                                                 | u are about to enter into an exciting new partnership with your student and your                                                                                                    | c Login          |
| The eSchoolData Parent Portal is a cutting-edi<br>student's education using the power of inform                                                  | ge communications tool designed to enhance and increase your involvement in your<br>stion.                                                                                                    | Username         |
| In our busy world, timely communication betw<br>eSchoolData Parent Portal allows for instant o<br>with your student's academic career. This is a | een parents and school districts is essential for optimal student achievement. The<br>nine access to current and relevant information that will enhance your involvement<br>cessible through eSchoolDeta's secure, password protected environment. | Password Log in! |
|                                                                                                    | <ul> <li>East time Hare? Click bars to greate a put account.</li> </ul>                                                                                                    |                  |

Figure 1 – Creating an Account

Enter the required information on the Account Information Screen, click the **"Create Account Information"** button at the bottom of the screen.

| ccount Information | Personal Informati                           | ion                                                                 | Student Information                                     |     |
|--------------------|----------------------------------------------|---------------------------------------------------------------------|---------------------------------------------------------|-----|
|                    | Welcome to<br>STEP 1: Please enter yo        | o Parent Portal Registratic<br>ur parent portal logon info          | n!<br>rmation below.                                    |     |
|                    | * School District                            |                                                                     |                                                         |     |
|                    | (Start typing your so                        | hool district then select your distr                                | ict in the list)                                        |     |
|                    | * Username                                   |                                                                     |                                                         |     |
|                    | (Your ID is what you                         | will use to login to the portal. Yo                                 | u can change at any time from within the porta          | l.) |
|                    | * Email Address                              |                                                                     |                                                         |     |
|                    | (Your email address<br>If you forget your pa | can be updated at anytime from<br>ssword the account reset informat | within the portal.<br>ion will be sent to this account) |     |
|                    | Confirm Email Address                        |                                                                     |                                                         |     |
|                    | * Password                                   |                                                                     |                                                         |     |
|                    | (Should be a minim                           | um of 6 characters with at least 1                                  | number)                                                 |     |
|                    | * Confirm Password                           |                                                                     |                                                         |     |
| •                  | Authentication Question < Select>            | ~                                                                   |                                                         |     |
|                    | * Authentication Answer                      |                                                                     |                                                         |     |

Figure 2 – Parent Portal Registration Step 1

Enter the required information on the Personal Information Screen and click the "Create Personal Information" button.

|                     | Parent Portal                                                              | eschoolDat                                                                                                    |
|---------------------|----------------------------------------------------------------------------|----------------------------------------------------------------------------------------------------|
| Account information | Personal Information                                                       | Student Information                                                                                                    |
| STEP 2: Informati   | on will be used to verify your identity. Please make sure you provid<br>!_ | e the information the district already has on file.                                                                                                    |
|                     | * First Kame                                                               |                                                                                                    |
|                     | Middle Name                                                                |                                                                                                    |
|                     | * Last Name                                                                |                                                                                                    |
|                     | Address                                                                    |                                                                                                    |
|                     | Apartment #                                                                |                                                                                                    |
|                     | * Oty                                                                      |                                                                                                    |
|                     | * StateSelect *                                                            |                                                                                                    |
|                     | * Phone                                                                    | * · · · · · · · · · · · · · · · · · · ·                                                                                                    |
|                     |                                                                            | << Back to Account Information Overte Personal Information >>                                                                                                    |
|                     |                                                                            | ACCULINATION CONTRACTOR AND A CONTRACTOR AND A CONTRAC |

Figure 3 – Parent Portal Registration Step 2

Your name and address must be entered exactly as they appear on school documents. Please notify the school regarding any needed changes.

Complete the required information on the Student Information Screen, click **"Add Student to the above list"** when finished, click the **"Finish Registration!"** button.

| istration                                  |                                |                                         |                         |                   |                 |                                              |                  |
|--------------------------------------------|--------------------------------|-----------------------------------------|-------------------------|-------------------|-----------------|----------------------------------------------|------------------|
| Account Inf                                | ormation                       | 1.                                      | Personal Information    | -;-               | Student         | nformation                                   |                  |
|                                            | STEP 3: Please                 | also make sure yo                       | ou provide at least one | of your student(s | ) on file to ve | ify your identity.                           |                  |
| My Student(s                               | ) Your student(s)              | will show below after you               | have added              |                   |                 | Only one student is                          | require          |
| My Student(s                               | ) Your student(s)<br>ID Number | wll show below after you<br>First Name  | have added.             | Grade             | School          | Only one student is<br>to verify your identi | required         |
| My Student(s                               | ) Your student(s)<br>ID Number | will show below after you<br>First Name | have added.             | Grede             | School          | Only one student is<br>to verify your identi | required<br>ity. |
| Hy Student(s<br>Add Student<br>* 10 Number | ) Your student(s)<br>ID Number | will show below after you<br>First Name | have added.             | Grade             | School          | Only one student is<br>to verify your identi | required         |

Figure 4 – Parent Portal Registration Step 3

A confirmation message will display stating that the Parent Portal registration has been successful. An **email will be sent** from the school district to the parent/guardian's email once the account request has been approved.

Select KA or KP for kindergarten students.

Student ID can be found on your child's schedule, progress report, report card and/or Nutrikids account.

Please note that it will take anywhere from two to three business days for your account to be activated.

## Logging In

Once the district has approved the account request, the parent/guardian will receive an email which will provide a link to activate the account. Once the link is clicked, parents/guardians can now **Login** using the Username and Password that was created at the time of registration.

| eSD.<br>SchoolData                                                                                                    | Parent Portal                                                                                                    | No Facts Left Behind                  |
|----------------------------------------------------------------------------------------------------|----------------------------------------------------------------------------------------------------|---------------------------------------|
| eSD& Parent Portal Home<br>Welcome to the eSD® Parent Portal, a tool design<br>eShoolData Parent Portal will allow you to indu<br>decisine. Academic history, graduation verificat<br>Print time here? CEG <u>here</u> to restrice it.<br>Forgot your passacid? CEG, <u>here</u> to retrieve it.<br>Nased help or more information? CEG <u>here</u> to ret | ured to enhance the communication and involvement of parenes in their child's education. The<br>bir your dhild's progress in school by providing internet access to grades, attendarce,<br>on, and standardized test results in a secure password protected environment.<br>ure<br>ed our rAQ's.      | Cogin<br>Utername<br>Password<br>Coyn |
| vercome to the esplai interest north, a took deep<br>estimotions ferent finatis will also you bo more<br>decisione, academic history, graduation verificat<br>first time there? Click here to create a new accor<br>Forgot your password? Click here to retrieve a<br>Read help or more information? Click here to re                                      | Ined to enhance the communication and involvement of parents in their child's education. The<br>tury vour child's programs in a solution by providing internet access to grades, attendance,<br>on, and standardized test results in a secure pessword protected environment,<br>are<br>ed our rAQ's. | Uvername  <br>Password<br>Corput      |

Figure 5 – Parent/Guardian Login

**NOTE:** The eSD<sup>®</sup> Parent Portal is best viewed using Internet Explorer 7 or Internet Explorer 8 and 9 in <u>compatibility mode</u>.

Upon first log on, the District terms and conditions disclaimer should be read.

Click the **"I Agree"** button at the bottom of the Agreement. Parents/Guardians will be prompted to agree to District terms each time the terms are amended.

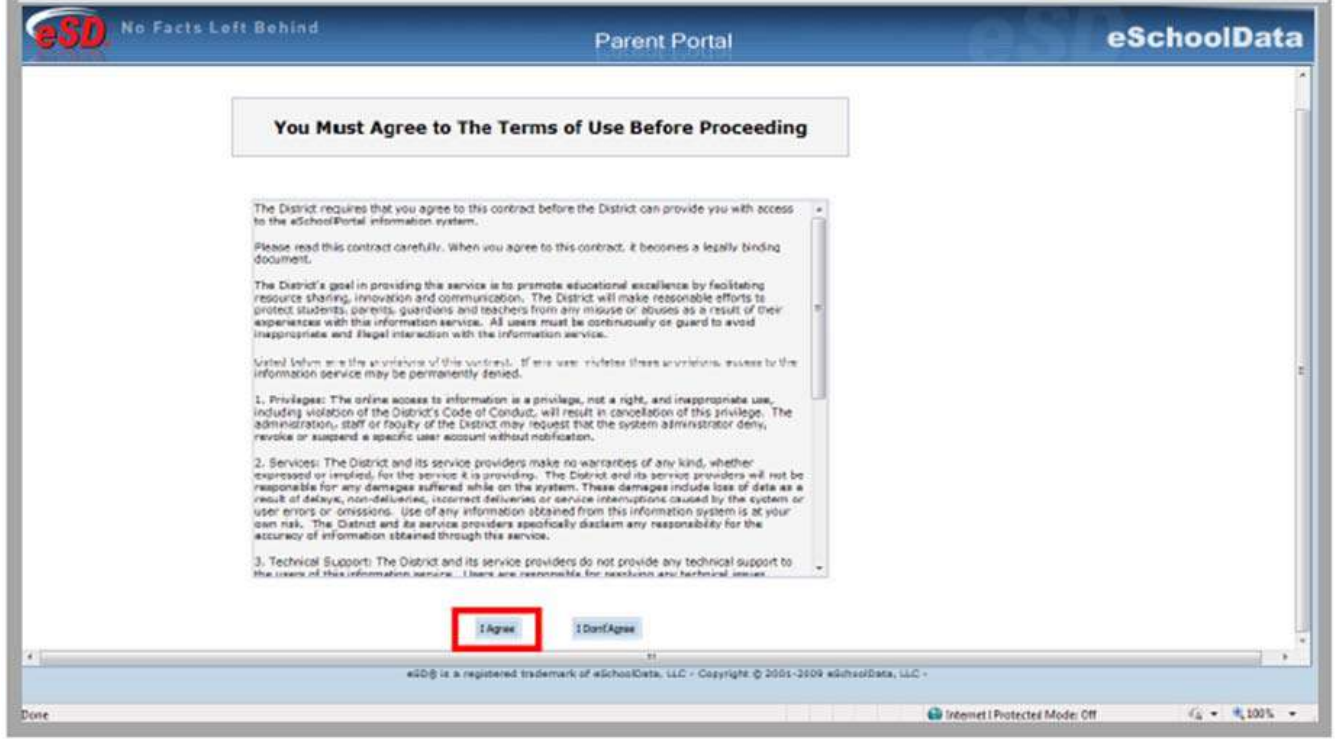

Figure 6 – Terms and Conditions

## **Navigating the Portal**

With a successful login, the portal account holder can view district and building announcements and access any documents that have been uploaded by the district or building. **Click on the student's name to view student specific information.** 

| logged in as, demony (Admin) with alogrees@eacho                                                                                                    | in as demony (Admin) with allograce@eschooldata.com |            | Nondey, Novemb | er 01, 2010    | 🟦 Home 🚨 My Account 🤬 Help 🧯          |        | 3 |
|----------------------------------------------------------------------------------------------------|-----------------------------------------------------|------------|----------------|----------------|---------------------------------------|--------|---|
| Market and Article and Article | Student(s)                                          |            |                |                |                                       |        | I |
|                                                                                                    | D                                                   | First Name | Middle Name    | Last Name      | School                                | Grade  | I |
| - Filmer -                                                                                                    | 1 999947401                                         | Juan       |                | Abbate-Lagreca | eSD Training High School              | 11     | 1 |
| a grant way of the second                                                                                                    | 2 318335497                                         | Guadalupe  |                | Abbele, Jr     | eSDB Training Elementary              | 10     | I |
| Recent Activities                                                                                                    | Announcement(s)                                     |            |                |                |                                       |        | 1 |
| Antickal Direct on Land                                                                                                    | Title                                               |            |                |                | Description                           | School |   |
| Activity Statt Con                                                                                                    | Food Bank Donationa                                 |            |                |                | Donationa to the food bank are due by |        |   |
| IN I Page 1 of 1 P /1 D                                                                                                    | IN I Page 1 of                                      | 1 2 2 2    |                |                |                                       |        |   |
| 100                                                                                                    | Upioaded File(s)                                    |            |                |                |                                       |        |   |
|                                                                                                    | Fie Name                                            |            |                | Description    | District/School                       |        |   |
|                                                                                                    | IN I Page 1 of                                      | 1 2 2 2    |                |                |                                       |        |   |

## Updating Account Info

Parents/guardians can update account information at any time, by clicking on the **"My Account"** icon and then clicking on **"Update Account Info"** tab. From this screen, passwords, usernames, and primary email addresses can be changed. Simply enter the new information in one or all of these categories, when finished **"Update Account Information"** button.

| No Facts                                   | Left Behind                                                            |                    |                                                              | Reheall      |
|--------------------------------------------|------------------------------------------------------------------------|--------------------|--------------------------------------------------------------|--------------|
|                                            |                                                                        | Parent Por         | rtal                                                         | eachool      |
| 99-10-00-00-00-00-00-00-00-00-00-00-00-00- | 3628ad.com                                                             | Honday, November I | 07, 2011                                                     | My Account & |
| I Ho I BR Update Account                   | Tana a Personal Information 1 + Environmental Settings 1 + Shushint In | famaten            |                                                              |              |
|                                            | Change Password                                                        |                    |                                                              |              |
|                                            | New Password                                                           |                    | (about the a minimum of 5 characters with at least 1 number) |              |
|                                            | Confirm Passaord                                                       |                    |                                                              |              |
|                                            | Change Varmane                                                         |                    |                                                              |              |
|                                            | Your Current Uper Nome                                                 | eol12367@eol.com   |                                                              |              |
|                                            | New User Name                                                          |                    |                                                              |              |
|                                            | Confirm User Name                                                      |                    |                                                              |              |
|                                            | Change Email                                                           |                    |                                                              |              |
|                                            | Current Primary Account Email Address                                  | aol12367@uol.com   |                                                              |              |
|                                            | New Primary Account Ernail Address                                     |                    |                                                              |              |
|                                            | Confirm New Primery Account Erneil Address                             | (                  | Lindate Adment Infor                                         |              |
|                                            |                                                                        |                    |                                                              |              |

Figure 9 – Updating Account Info